## Instrucciones para el proceso de registro en línea Algunos pasos pueden ser diferentes según el grado y la escuela. Complete todos los formularios requeridos.

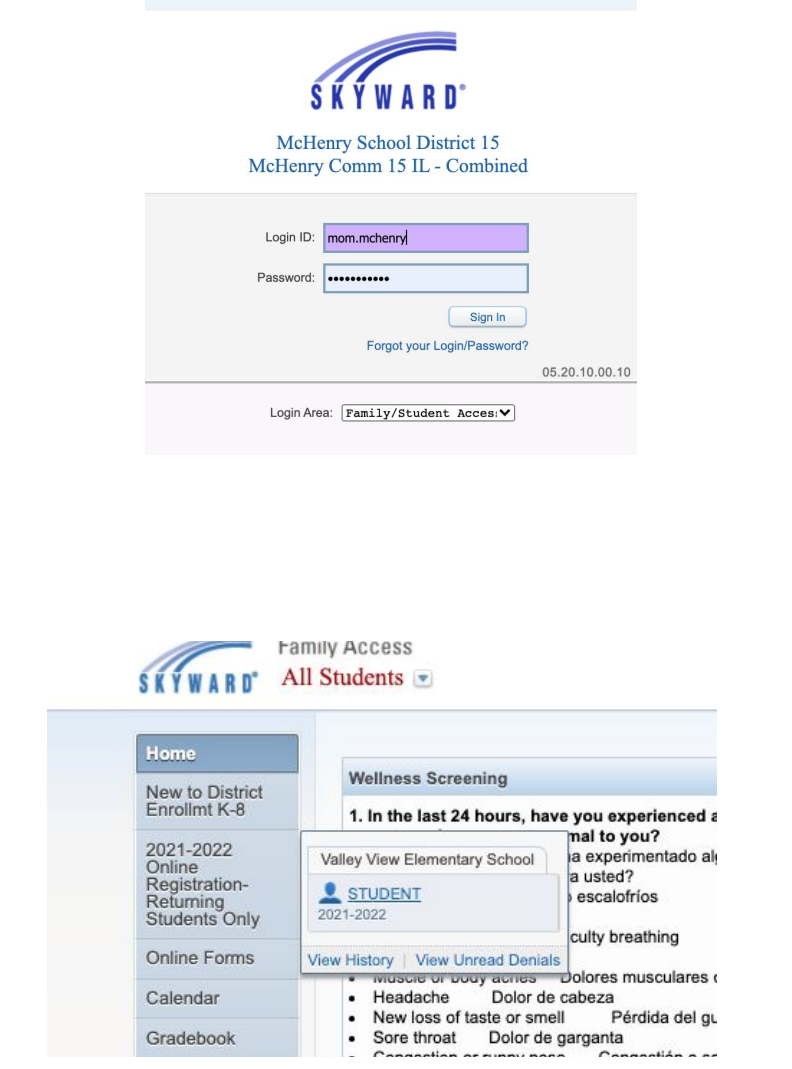

Ir a Skyward.d15.org e iniciar sesión en acceso de la familia de Skyward

Haga clic en el enlace de registro abierto y haga clic en el nombre del estudiante

|                   | 2021-2022 Online | Regi      | istration- R       | Retur  | Students Only          |        |       |                                             |
|-------------------|------------------|-----------|--------------------|--------|------------------------|--------|-------|---------------------------------------------|
| Home              | STUDENT (Vallay) | iour Elor | monton: Coho       | al 202 |                        |        |       |                                             |
| New to District   | Stop 1a Vorify S | tudon     | t Informatio       | 01202  | nt Information         |        | Lindo | District Massage                            |
| Enrollmt K-8      | (Required)       | luuen     | n intormatio       | 011.   | in mormation           |        | Cildo | 1 Verify Student Information                |
| 2021-2022 Online  | General Informat | tion      |                    |        |                        |        |       | a. Student Information                      |
| Returning         | First:           | STUDE     | ENT                |        | Middle:                |        |       | b. Family Address                           |
| students Only     | Last:            | MCHE      | NRY                |        | Suffix:                |        |       | c. Family Information                       |
| Online Forms      | Birthday:        | 01/13/3   | 2010               |        | Gender:                | Male V |       | d. Emergency Information                    |
| Calendar          | Language:        | English   |                    |        | Race                   | White  |       | e. Emergency Contacts                       |
| Gradebook         | Native Language: | English   | ·<br>•             |        | 1                      |        |       | f. Health Information                       |
|                   | Hunro Lunguago.  |           | i<br>Ioni Connorto | া তা   | 0                      |        |       | 2. Required Statements                      |
| Attendance        | Method of        | Hybrid    | A B Attende T      |        |                        |        | ~     | 3. Chromebook /Video Chat                   |
| Student Info      | Instruction:     | (770)     | 244 4000           |        |                        |        |       | 4. Returning Student                        |
| Food Service      | Home Phone.      | (119)     | 244-1000           | Ext    |                        |        |       | Transportation/Daycare Form                 |
| Schedule          |                  |           |                    | Ext    |                        |        |       | 5. Pay Rider<br>Transportation/Daycare Form |
|                   |                  |           |                    | Ext    |                        |        |       | 6. Make a Fee Payment                       |
| -ee<br>Management | School Email:    | mstude    | ent123@d15.c       | org    |                        |        |       | 7. Make a Food Service Payme                |
| Student Services  | Birth County:    |           |                    |        |                        |        |       | 8. Textbook Fee Waiver Forms                |
|                   | Birth State:     | 1L - 1L   | LINOIS             |        |                        | ~      |       | Available 0. Complete 2021 2022 Opline      |
| Progress Report   | Birth Country:   | USA       |                    |        |                        |        |       | Registration- Returning Studen              |
| ogin History      |                  |           |                    |        |                        |        |       | Giny                                        |
|                   |                  |           | Co                 | mplet  | la and move to Step 1b |        |       | Previous Step Next Ste                      |

## Inicie el proceso haciendo clic en la pestaña Información del Estudiante (1a)

Una vez que haya completado la verificación de la información de los estudiantes, por favor, marque la casilla de verificación de conexión militar si el estudiante está conectado a un padre/tutor de servicio activo militar incluyendo la Guardia Nacional o la Reserva. Haga clic en el botón inferior Complete el Paso 1a y vaya al Paso

1b

(si no puede ver el botón inferior, es posible que deba ajustar el tamaño de la pantalla más pequeño)

Continúe verificando la información en Dirección familiar. (Pestaña 1b) Todos los cambios de dirección se deben hacer en la oficina de la escuela de su hijo.

## Paso 1b y haga clic en completar el Paso 1b y vaya al Paso 1c.

|                                 | 2021-2022 Online Registration- Returning Students Only  |                                                                                                    |
|---------------------------------|---------------------------------------------------------|----------------------------------------------------------------------------------------------------|
| Home                            | STUDENT (Valley View Elementary School 2021-2022)       |                                                                                                    |
| New to District<br>Enrollmt K-8 | Step 1c. Verify Student Information: Family Information | District Message                                                                                                    |
| 2021-2022 Online                | · · · · · · · · · · · · · · · · · · ·                   | 1. Verify Student Information                                                                                                    |
| Registration-                   | Family Options                                          | a. Student Information                                                                                                    |
| Students Only                   | Student's Home Language: English                        | Solution of the second second |
| Online Forms                    |                                                         | c. Family Information                                                                                                    |
| Online Forms                    | Guardian Number: 1 Primary Phone: (779) 244-1000 Ext:   | d. Emergency Information                                                                                                    |
| Calendar                        | Custodial Confidential                                  | e. Emergency Contacts                                                                                                    |
| Gradebook                       | Relationship: Mom Ext:                                  | f. Health Information                                                                                                    |
| Attendence                      | Home Email: mom@amail.com                               | 2. Required Statements                                                                                                    |
| Attendance                      |                                                         | 3. Chromebook /Video Chat                                                                                                    |
| Student Info                    | Guardian Number: 2 Cell V (815) 000-0000 Ext:           | 4 Returning Student                                                                                                    |
| Food Service                    | Name: DAD MCHENRY                                       | Transportation/Daycare Form                                                                                                    |
| Schedule                        | Relationship: Dad                                       | 5. Pay Rider<br>Transportation/Daycare Form                                                                                                    |
| Fee                             | Home Email:                                             | 6. Make a Fee Payment                                                                                                    |
| Management                      |                                                         | 7. Make a Food Service Payment                                                                                                    |
| Student Services                | Complete Step 1c and move to Step 1d                    | 8. Textbook Fee Waiver Forms<br>Available                                                                                                    |
| Progress Report                 |                                                         | 9. Complete 2021-2022 Online<br>Registration- Returning Students                                                                                                    |
| Login History                   |                                                         | Only                                                                                                    |

Continúe verificando la Información familiar (pestaña 1c) y haga clic en Completar el paso 1c y vaya al Paso 1d. Puede actualizar sus números de teléfono y correos electrónicos.

Verificar información de emergencia de su hijo (pestaña 1d) y haga clic en 1d Complete el paso y pasar a la

|                                  | 2021-2022 Online                | Registrati   | ion- Return    | ing Students Only           |              |                                                                |
|----------------------------------|---------------------------------|--------------|----------------|-----------------------------|--------------|----------------------------------------------------------------|
| Home                             | STUDENT (Valley Vi              | ew Elementar | y School 2021- | 2022)                       |              |                                                                |
| New to District<br>Enrollmt K-8  | Step 1b. Verify S<br>(Required) | tudent Info  | rmation: Fa    | mily Address                | Und          | District Message                                               |
| 2021-2022 Online<br>Registration | Address Preview.                | Address      |                |                             |              | a. Student Information                                         |
| Returning<br>Students Only       | Street Number:                  | 1012         | Street Dir:    | N Street Name               | GREEN STREET | b. Family Address                                              |
| Statemas Only                    | SUD:                            | ~            | #:             | P.O. Box                    |              | c. Family Information                                          |
| Online Forms                     | Address 2:                      |              |                |                             |              | d. Emergency Information                                       |
| Calendar                         | Zip Code:                       | 60050        | Plus 4:        | Citv/State                  | MCHENRY IL   | e. Emergency Contacts                                          |
| Gradebook                        | County:                         |              |                |                             |              | f. Health Information                                          |
| Attendance                       |                                 |              |                |                             |              | 2. Required Statements                                         |
|                                  | Mailing Address                 |              |                |                             |              | <ol> <li>Chromebook /Video Chat<br/>Agreement</li> </ol>       |
| Student Info                     | Street Number:                  |              | Street Dir:    | Street Name                 |              | 4. Returning Student                                           |
| Food Service                     | SUD:                            | ~            | #:             | P.O. Box                    |              | Transportation/Daycare Form                                    |
| Schedule                         | Address 2:                      |              |                |                             |              | 5. Pay Rider<br>Transportation/Daycare Form                    |
| Fee                              | Zip Code:                       |              | Plus 4:        | City/State                  | :            | 6. Make a Fee Payment                                          |
| Management                       |                                 |              |                |                             |              | 7. Make a Food Service Payme                                   |
| Student Services                 |                                 |              | Complete S     | Step 1b and move to Step 1c |              | 8. Textbook Fee Waiver Forms<br>Available                      |
| Progress Report                  |                                 |              |                |                             |              | 9. Complete 2021-2022 Online<br>Registration- Returning Studen |
| Login History                    |                                 |              |                |                             |              | Only                                                           |
|                                  |                                 |              |                |                             |              | Previous Step Next Ster                                        |
|                                  |                                 |              |                |                             |              |                                                                |

Verificar Contactos de emergencia. (Pestaña 1e). Puede agregar o cambiar el orden de los contactos haciendo clic en el botón. Una vez que haya terminado, haga clic en Complete Step 1e y vaya al Paso 1f.

|                                 | 2021-2022 Online Re                 | gistration- Returning Students Only    |      |                                                                 |
|---------------------------------|-------------------------------------|----------------------------------------|------|-----------------------------------------------------------------|
| Home                            | STUDENT (Valley View E              | lementary School 2021-2022)            |      |                                                                 |
| New to District<br>Enrollmt K-8 | Step 1d. Verify Stude<br>(Required) | ent Information: Emergency Information | Undo | District Message                                                |
| 2021-2022 Online                |                                     | Last Nama First                        |      | 1. Venity Student Information                                   |
| Registration-<br>Returning      | Physician:                          | DOCTOR DR                              |      | A Student Information                                           |
| Students Only                   | Dentist:                            | DOCTOR DR                              |      | C Family Information                                            |
| Online Forms                    | Hospital:                           |                                        |      | d Emergency Information                                         |
| Calendar                        | Insurance:                          |                                        |      | e. Emergency Contacts                                           |
| Gradebook                       | Policy:                             |                                        |      | f. Health Information                                           |
| Allesdown                       |                                     |                                        |      | 2. Required Statements                                          |
| Attendance                      |                                     | Complete Step 1d and move to Step 1e   |      | 3. Chromebook /Video Chat<br>Agreement                          |
| Food Service                    |                                     |                                        |      | 4. Returning Student<br>Transportation/Daycare Form             |
| Schedule                        |                                     |                                        |      | 5. Pay Rider<br>Transportation/Daycare Form                     |
| Eeo                             |                                     |                                        |      | 6. Make a Fee Payment                                           |
| Management                      |                                     |                                        |      | 7. Make a Food Service Paymer                                   |
| Student Services                |                                     |                                        |      | 8. Textbook Fee Waiver Forms<br>Available                       |
| Progress Report                 |                                     |                                        |      | 9. Complete 2021-2022 Online<br>Registration- Returning Student |
| Login History                   |                                     |                                        |      | Only                                                            |

|                                   | 2021-2022 Online     | Registration-    | Returning Students Only  |       |                |                  |                                                                  |
|-----------------------------------|----------------------|------------------|--------------------------|-------|----------------|------------------|------------------------------------------------------------------|
| Home                              | STUDENT (Valley View | w Elementary Sch | ool 2021-2022)           |       |                |                  |                                                                  |
| New to District                   | Step 1e. Verify Ste  | udent Informa    | tion: Emergency Contacts |       |                | Undo             | District Message                                                 |
| Enrommere-o                       | (Required)           |                  |                          |       |                |                  | 1. Verify Student Information                                    |
| 2021-2022 Online<br>Registration- |                      |                  | Add Emergency Contact    | Ch    | ange Emergen   | cy Contact Order | a. Student Information                                           |
| Returning<br>Students Only        | Contact Number:      | 1                |                          | 1     | Delete this En | nergency Contact | Jb. Family Address                                               |
| Stadents Only                     | First: M             | OM               | Primary Phone:           | (779) | 244-1000       | Ext:             | Sc. Family Information                                           |
| Online Forms                      | Middle:              | om               | ~                        |       |                | Ext:             | d. Emergency Information                                         |
| Calendar                          | Middle.              | OUENDY           | ~                        | -     |                | Ext:             | e. Emergency Contacts                                            |
| Gradebook                         | Last. M              | CHENKT           | Pick Up:                 | No v  | ]              |                  | f. Health Information                                            |
| Attendence                        | Relationship: M      | om               |                          |       |                |                  | 2. Required Statements                                           |
| Student Info                      | Comment:             |                  |                          |       |                |                  | 3. Chromebook /Video Chat<br>Agreement                           |
| Food Service                      |                      |                  |                          |       |                | 1                | 4. Returning Student<br>Transportation/Daycare Form              |
| Orbedele                          | Contact Number:      | 2                |                          | 1     | Delete this En | nergency Contact | 5. Pay Rider                                                     |
| Schedule                          | First: D             | AD               | Primary Phone:           | (779) | 244-1000       | Ext:             | Transportation/Daycare Form                                      |
| Fee<br>Management                 | Middle               |                  | Cell 🗸                   | (815) | 000-0000       | Ext:             | 6. Make a Fee Payment                                            |
| Management                        | l aet: M             | CHENDY           | ~                        |       |                | Ext:             | 7. Make a Food Service Paymen                                    |
| Student Services                  | Defetienskie         | ONENIT           | Pick Up:                 | ~     | ]              |                  | Available                                                        |
| Progress Report                   | Relationship.        |                  |                          |       |                |                  | 9. Complete 2021-2022 Online<br>Registration, Returning Students |
| Login History                     | Comment:             |                  |                          |       |                |                  | Only                                                             |
|                                   |                      |                  |                          |       |                | 11               | Previous Step Next Step                                          |
|                                   | Contact Number       | 3                |                          |       | Delete this En | nergency Contact | Close and Finish Later                                           |
|                                   | First A              | INT              | Primary Phone:           | (779) | 000-0000       | Ext              | Street and street and st                                         |
|                                   | Middle:              |                  | ~                        |       |                | Ext:             |                                                                  |
|                                   | Middle:              |                  | ×                        |       |                | Ext:             |                                                                  |
|                                   | Last: M              | CHENRY           | Pick Up:                 | Yes ¥ | 1              |                  |                                                                  |

Verifique toda la información de salud. (Pestaña 1f) Puede escribir en el área si necesita agregar más información. Cualquier cambio que solicite el tutor será aprobado antes de que se cambie permanentemente en Skyward. Cuando termine, haga clic en completar el Paso 1f y vaya al Paso 2.

| Fa                              | mily Access          |                                       | MON                                     | MCHENRY My Account Exit                                                  |
|---------------------------------|----------------------|---------------------------------------|-----------------------------------------|--------------------------------------------------------------------------|
| SKÝWARD' ST                     | FUDENT MCHEN         | RY                                    |                                         | A District Links                                                         |
| Denne                           | 2021-2022 Online F   | Registration- Returning Students Only |                                         |                                                                          |
| Home                            | STUDENT (Valley View | Elementary School 2021-2022)          |                                         |                                                                          |
| New to District<br>Enrollmt K-8 | Step 1f. Verify Stu  | dent Information: Health Information  | Completed 02/19/2021 10:54am            | District Message                                                         |
| 2021-2022 Online                | (Required)           |                                       |                                         | 1. Verify Student Information<br>Completed 02/19/2021 10:54am            |
| Returning                       |                      |                                       |                                         | a. Student Information                                                   |
| Students Only                   |                      |                                       | 1                                       | of b. Family Address                                                     |
| Online Forms                    |                      |                                       |                                         | Sc. Family Information                                                   |
| Calendar                        |                      |                                       | 1                                       | d. Emergency Information                                                 |
| Gradebook                       | Allergy Notes:       |                                       |                                         | de. Emergency Contacts                                                   |
| Attendance                      |                      |                                       | 1.                                      | of f. Health Information                                                 |
| Student Info                    |                      |                                       |                                         | 2. Required Statements<br>Completed 02/19/2021 10:54am                   |
| Food Service                    |                      |                                       |                                         | 3. Chromebook /Video Chat                                                |
|                                 | Medication Notes:    |                                       |                                         | Completed 02/19/2021 10:55am                                             |
| Schedule                        |                      |                                       | 1                                       | 4. Returning Student                                                     |
| Fee<br>Management               |                      |                                       |                                         | Completed 02/19/2021 10:55am                                             |
| Student Services                |                      |                                       | 1                                       | 5. Pay Rider<br>Transportation/Daycare Form                              |
| Progress Report                 | Hospital Notes:      |                                       |                                         | Tompleted 02/19/2021 10:55am                                             |
| Lesis Lister                    |                      |                                       | 1                                       | 6. Make a Fee Payment                                                    |
| Login History                   |                      |                                       |                                         | 7. Make a Food Service Payment                                           |
|                                 |                      |                                       |                                         | 8. Textbook Fee Waiver Forms<br>Available                                |
|                                 | Vision Notes:        |                                       | ~~~~~~~~~~~~~~~~~~~~~~~~~~~~~~~~~~~~~~~ | 9. Complete 2021-2022 Online<br>Registration- Returning Students<br>Only |
|                                 |                      |                                       | //                                      | Previous Step Next Step                                                  |
|                                 |                      |                                       |                                         | Close and Finish Later                                                   |

Paso 2 Declaraciones requeridas para leer

## Firme en la parte inferior y haga clic en completar el paso y vaya al Paso 3

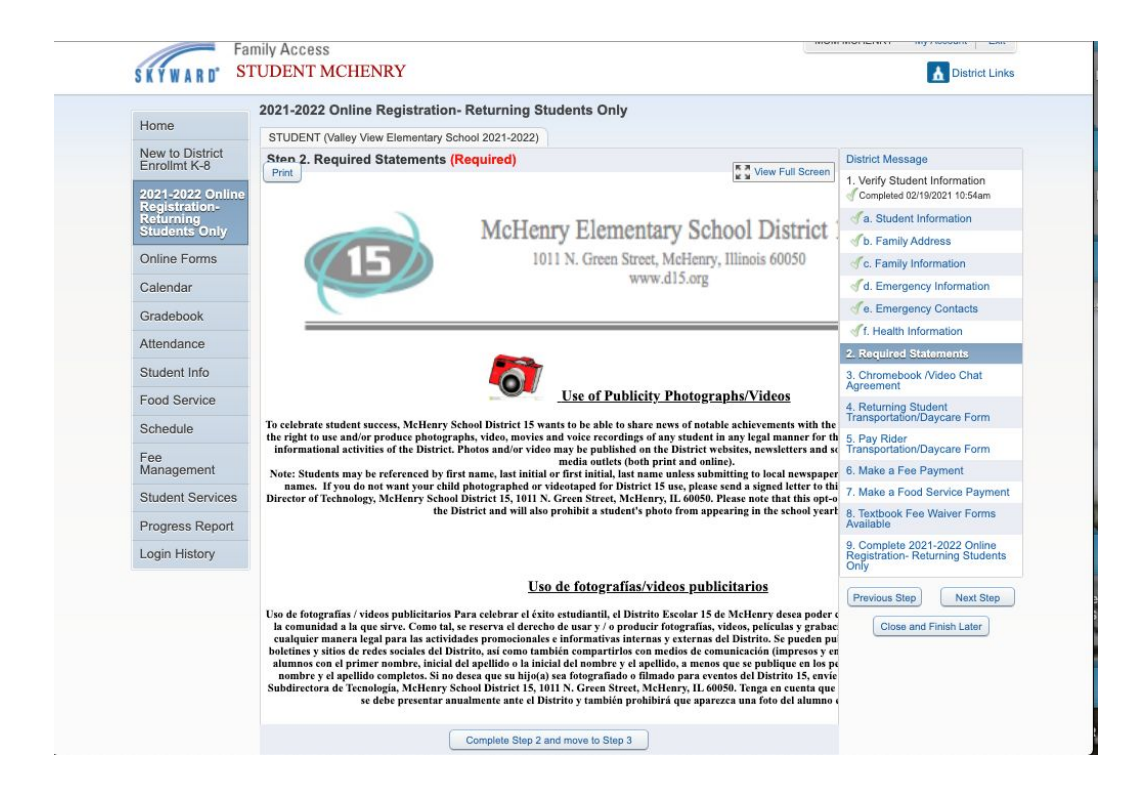

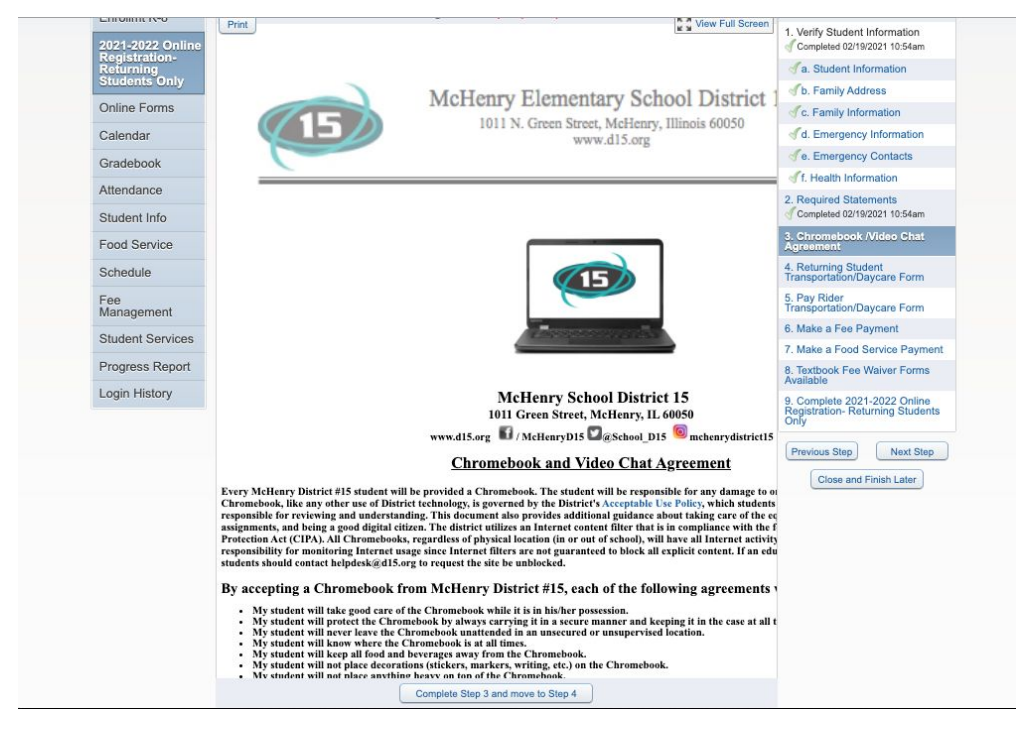

Paso 3. Complete el Acuerdo de Chromebook / Video Chat. Firme en la parte inferior y haga clic en completar el paso y pasar a la siguiente etapa

|                                 | 2024 2022 Online Registration, Returning Students Only                                                                                                    |                                                                  |
|---------------------------------|----------------------------------------------------------------------------------------------------|------------------------------------------------------------------|
| Home                            | 2021-2022 Online Registration- Returning Students Only                                                                                                    |                                                                  |
|                                 | STUDENT (Valley View Elementary School 2021-2022)                                                                                                    |                                                                  |
| New to District<br>Enrollmt K-8 | Sten 4. Returning Student Transportation/Daycare Form (Optional)                                                                                                    | District Message                                                 |
| 021-2022 Online                 | Print I do not wish to fill out this optional form                                                                                                    | 1. Verify Student Information<br>Completed 02/19/2021 10:54am    |
| Returning                       | C Surrent CS                                                                                                    | a. Student Information                                           |
| students Only                   |                                                                                                    | of b. Family Address                                             |
| Online Forms                    |                                                                                                    | C. Family Information                                            |
| Calendar                        |                                                                                                    | of d. Emergency Information                                      |
| Sradebook                       |                                                                                                    | Je. Emergency Contacts                                           |
| un de la composition            | 2021-2022 Returning to District Transportation/Daycare needs for                                                                                                    | off. Health Information                                          |
| Student Info                    | Regreso al Distrito Necesidades de Guardería/Transporte 202                                                                                                    | 2. Required Statements<br>Completed 02/19/2021 10:54am           |
| Food Service                    | <u>Please fill out Transportation Information</u><br><u>Por favor rellene la información de Transporte</u>                                                                     | 3. Chromebook /Video Chat<br>Agreement                           |
| Schedule                        | Student Information                                                                                                    | Completed 02/19/2021 10:55am                                     |
| Fee                             | Información del estudiante                                                                                                    | Transportation/Daycare Form                                      |
| Management                      |                                                                                                    | 5. Pay Rider<br>Transportation/Daycare Form                      |
| Student Services                | Student ID # 31063                                                                                                    | 6. Make a Fee Payment                                            |
| Progress Report                 | # ID del estudiante                                                                                                    | 7. Make a Food Service Payment                                   |
| ogin History                    | 2021-2022 Year School:     Y     2021-2022 Grade:     Y     If Kindergarten - AM or Full day       Año escolar 2021-2022     2021-2022 Grado:     Si Kinder es - AM o Día comp | 8. Textbook Fee Waiver Forms<br>Available                        |
|                                 | Today's Date: Effective date: Fecha de hoy: Fecha du comienza:                                                                                                    | 9. Complete 2021-2022 Online<br>Registration- Returning Students |
|                                 |                                                                                                    | Only                                                             |
|                                 | Student's Name:         Parent's Name:           Nombre del estudiante:         Nombre del Padre:                                                                              | Previous Step Next Step                                          |
|                                 | Home Phone: 779-244-1000 Work/Cell Phone:                                                                                                    | Close and Finish Later                                           |
|                                 | Número de celefono de casa: Número de celular?casa:                                                                                                    |                                                                  |
|                                 | Students Date of Birth 01/13/2010 Gender: Male                                                                                                    |                                                                  |
|                                 | Focha de nacimiento del estudiante:                                                                                                    |                                                                  |

Actualice el formulario de Transporte / guardería, puede desplazarse hacia abajo o puede hacer clic en la vista de pantalla completa para ver todo el formulario o desplazarse hacia abajo a través del formulario. Una vez que haya terminado, haga clic en Complete Step y pase al siguiente paso.

Si es necesario, complete el formulario de pago Transporte / guardería, puede desplazarse hacia abajo o puede hacer clic en Ver en pantalla completa para ver todo el formulario o desplazarse hacia abajo a través del formulario. Una vez que haya terminado, haga clic en Complete Step y pase al siguiente paso.

Haga un pago en línea (opcional- Pago en línea es opcional para el proceso de registro). Tiene que hacer clic en Make Fee Service Payment y haga clic en volver si no está haciendo un pago.

Si no hace clic en el enlace, simplemente haga clic en el siguiente paso en el lado derecho para continuar.

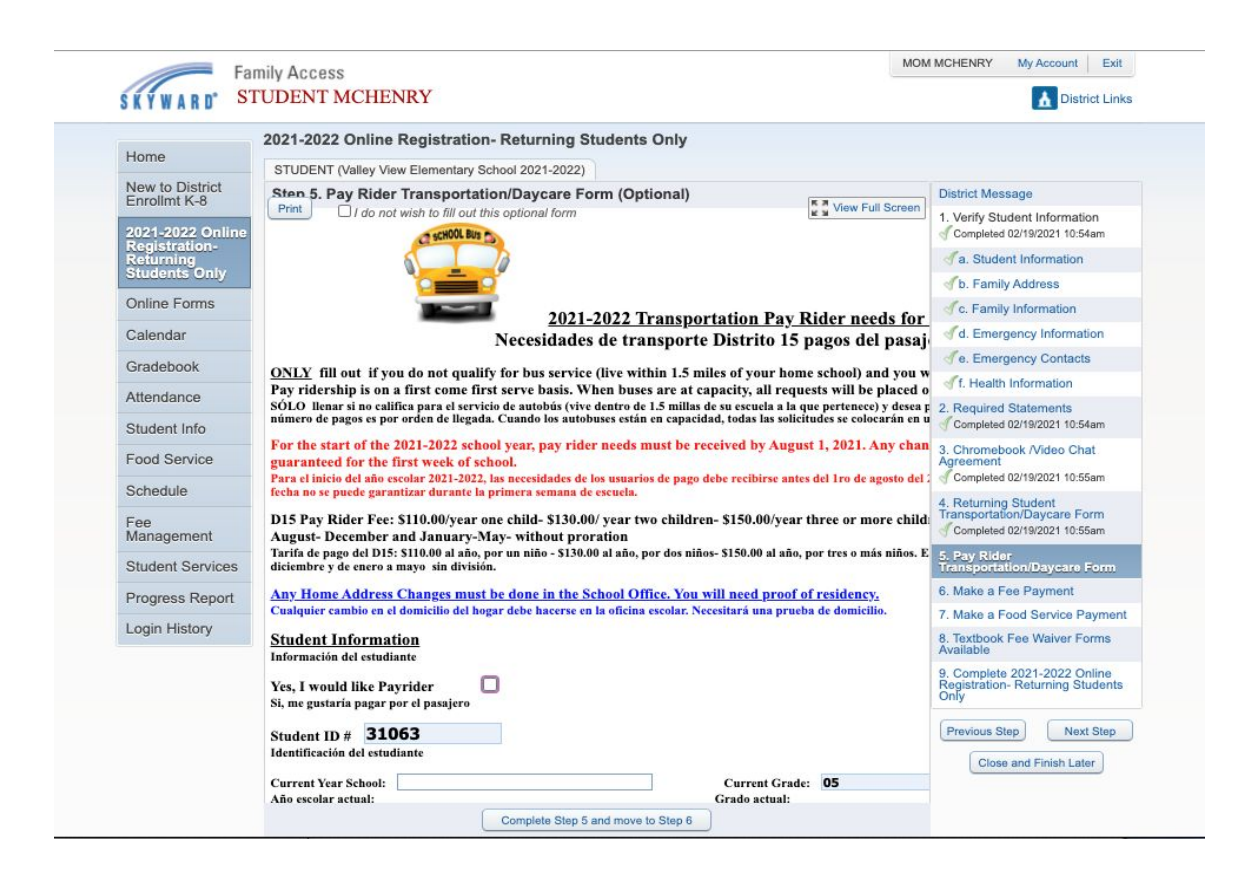

Para hacer un pago de servicio de Alimentos en línea (opcional- Pago en línea es opcional para el proceso de registro). Tiene que hacer clic en el enlace de pago y haga clic en volver si no está haciendo un pago. Luego haga clic en Complete Step y vaya al siguiente paso.

|                               | 2021-2022 Online Registration- Returning Students Only |                                                                                     |
|-------------------------------|--------------------------------------------------------|-------------------------------------------------------------------------------------|
| Home                          | STUDENT (Valley View Elementary School 2021-2022)      |                                                                                     |
| New to District               | Step 6. Make a Fee Payment (Optional)                  | District Message                                                                    |
| 2021-2022 Online              | Make a Fee Payment                                     | 1. Verify Student Information                                                       |
| Returning                     | Complete Step 6 and move to Step 7                     | Ja. Student Information                                                             |
| Students Only                 |                                                        | Jb. Family Address                                                                  |
| Online Forms                  |                                                        | Sc. Family Information                                                              |
| Calendar                      |                                                        | of d. Emergency Information                                                         |
| Gradebook                     |                                                        | Je. Emergency Contacts                                                              |
| Allesdeese                    |                                                        | off. Health Information                                                             |
| Student Info                  |                                                        | 2. Required Statements<br>Completed 02/19/2021 10:54am                              |
| Food Service                  |                                                        | 3. Chromebook /Video Chat<br>Agreement<br>Completed 02/19/2021 10:55am              |
| Schedule<br>Fee<br>Management |                                                        | 4. Returning Student<br>Transportation/Daycare Form<br>Completed 02/19/2021 10:55am |
| Student Services              |                                                        | 5. Pay Rider<br>Transportation/Daycare Form<br>Completed 02/19/2021 10:55am         |
| Progress Report               |                                                        | 6. Make a Fee Payment                                                               |
| Login History                 |                                                        | 7. Make a Food Service Paymen                                                       |
|                               |                                                        | 8. Textbook Fee Waiver Forms<br>Available                                           |
|                               |                                                        | 9. Complete 2021-2022 Online<br>Registration- Returning Students<br>Only            |

Si no hace clic en el enlace, simplemente haga clic en el siguiente paso en el lado derecho para continuar.

| (                               | 2021-2022 Online Registration- Returning Students Only |                                                                                     |
|---------------------------------|--------------------------------------------------------|-------------------------------------------------------------------------------------|
| Home                            | STUDENT (Valley View Elementary School 2021-2022)      |                                                                                     |
| New to District<br>Enrollmt K-8 | Step 7. Make a Food Service Payment (Optional)         | District Message                                                                    |
| 2021-2022 Online                | Make a Food Service Payment                            | 1. Verify Student Information<br>d Completed 02/19/2021 10:54am                     |
| Returning                       | Complete Step 7 and move to Step 8                     | Ja. Student Information                                                             |
| Students Only                   |                                                        |                                                                                     |
| Online Forms                    |                                                        | Sc. Family Information                                                              |
| Calendar                        |                                                        | d. Emergency Information                                                            |
| Gradebook                       |                                                        | Je. Emergency Contacts                                                              |
| Attendance                      |                                                        | of f. Health Information                                                            |
| Student Info                    |                                                        | 2. Required Statements<br>Completed 02/19/2021 10:54am                              |
| Food Service                    |                                                        | 3. Chromebook /Video Chat<br>Agreement<br>Completed 02/19/2021 10:55am              |
| Schedule<br>Fee<br>Management   |                                                        | 4. Returning Student<br>Transportation/Daycare Form<br>Completed 02/19/2021 10:55am |
| Student Services                |                                                        | 5. Pay Rider<br>Transportation/Daycare Form<br>Completed 02/19/2021 10:55am         |
| Progress Report                 |                                                        | 6. Make a Fee Payment                                                               |
| Login History                   |                                                        | 7. Make a Food Service Payme                                                        |
|                                 |                                                        | 8. Textbook Fee Waiver Forms<br>Available                                           |
|                                 |                                                        | 9. Complete 2021-2022 Online<br>Registration- Returning Students<br>Only            |
|                                 |                                                        | Provinue Stan                                                                       |

(Opcional) formularios disponibles de cuotas de Libro de texto de. Haga clic en el enlace para acceder al formulario de exención de cuotas. Esto debe imprimirse y completarse y devolverse a la Oficina Central ubicada en 1011 N. Green St., McHenry, IL. 60050. Continuar con el paso siguiente

| Home              | 2021-2022 Online Registration- Returning Students Only                                                                                                    |                                                                   |                                                                                     |
|-------------------|----------------------------------------------------------------------------------------------------|-------------------------------------------------------------------|-------------------------------------------------------------------------------------|
| New As District   | STUDENT (Valley View Elementary School 2021-2022)                                                                                                    | Print                                                             |                                                                                     |
| Enrollmt K-8      | Step 9. Complete 2021-2022 Online Registration- Returning                                                                                                    | Students Only (Required)                                          | District Message                                                                    |
| 2021-2022 Online  | By completing 2021-2022 Online Registration- Returning Students Only, you<br>have been finished.<br>Are you sure you want to complete 2021-2022 Online Registration- Returning | are confirming that the Steps below<br>Students Only for STUDENT? | 1. Verify Student Information<br>Completed 02/19/2021 10:54am                       |
| Returning         | Paulau 2021 2022 Online Paulatetian Paturning Students Only I                                                                                                    | Plana                                                             | Ja. Student Information                                                             |
| Students Only     | Step 1) Verify Student Information                                                                                                    | Completed 02/19/2021 10:54am                                      | Jb. Family Address                                                                  |
| Online Forms      | No Requested Changes exist for Step 1.                                                                                                    |                                                                   | Sc. Family Information                                                              |
| Calendar          | Step 2) Required Statements                                                                                                    | Completed 02/19/2021 10:54am                                      | d. Emergency Information                                                            |
| Gradabaalu        | Step 3) Returning Student Transportation/Daycare Form                                                                                                    | Completed 02/19/2021 10:55am                                      | Je. Emergency Contacts                                                              |
| Gradebook         | Step 5) Pay Rider Transportation/Daycare Form<br>Step 6) Make a Fee Payment                                                                                                    | Completed 02/19/2021 10:55am<br>skipped                           | of f. Health Information                                                            |
| Attendance        | Step 7) Make a Food Service Payment                                                                                                    | skipped                                                           | 2. Required Statements                                                              |
| Student Info      | Step 8) Textbook Fee Waiver Forms Available                                                                                                    | skipped                                                           | ompleted 02/19/2021 10:54am                                                         |
| Food Service      | Guardian Name: MOM MCHENRY Guardian Address: 1012 N GREEI<br>MCHENRY, IL                                                                                                    | N STREET<br>60050                                                 | 3. Chromebook /Video Chat<br>Agreement                                              |
| Schedule          | Submit 2021-2022 Online                                                                                                    | T                                                                 | @ Completed 02/19/2021 10:55am                                                      |
| Fee<br>Management | Registration - Returning Students<br>Only                                                                                                    | £                                                                 | 4. Returning Student<br>Transportation/Daycare Form<br>Completed 02/19/2021 10:55am |
| Student Services  |                                                                                                    |                                                                   | 5. Pay Rider<br>Transportation/Daycare Form                                         |
|                   |                                                                                                    |                                                                   | Completed 02/19/2021 10:55am                                                        |
| Progress Report   |                                                                                                    |                                                                   | 6. Make a Fee Payment                                                               |
| Login History     |                                                                                                    |                                                                   | 7. Make a Food Service Payme                                                        |
|                   |                                                                                                    |                                                                   | 8. Textbook Fee Waiver Forms<br>Available                                           |
|                   |                                                                                                    |                                                                   | 9. Complete 2021-2022 Online<br>Registration- Returning Stude<br>Only               |
|                   |                                                                                                    |                                                                   | Previous Step Next Step                                                             |

Verifique y asegúrese de que se hayan completado todos los pasos. (Tenga en cuenta que los pasos del lado derecho tendrán una marca de verificación cuando se completen) Si no, haga clic en el paso de la derecha y haga clic en el botón de completar en la parte inferior. Cuando todos los pasos hayan sido completados,haga clic en el botón Complete Online Registration- Returning Students Only.

| Far                                                             | nily Access                                                                                                    | MOM MCHENRY My Account Exit                            |
|-----------------------------------------------------------------|----------------------------------------------------------------------------------------------------|--------------------------------------------------------|
| SKYWARD' ST                                                     | UDENT MCHENRY                                                                                                    | 📩 District Link                                        |
| Home                                                            | STUDENT (Valley View Elementary School 2021-2022)                                                                        |                                                        |
| New to District<br>Enrollmt K-8                                 | 2021-2022 Online Registration- Returning Students Only was successfully completed and<br>2021 10:56am by MOM MCHENRY.    | d submitted to the district for STUDENT on Fri Feb 19, |
| 2021-2022 Online<br>Registration-<br>Returning<br>Students Only | Go back to review completed steps<br>Mark 2021-2022 Online Registration- Returning Students Only as not completed and ma | ake changes                                            |
| Online Forms                                                    |                                                                                                    |                                                        |
| Calendar                                                        |                                                                                                    |                                                        |
| Gradebook                                                       |                                                                                                    |                                                        |
| Attendance                                                      |                                                                                                    |                                                        |

Haga clic en Enviar registro en línea: estudiantes que regresan solamente

después de que haya completado el proceso de registro en línea. El tutor recibirá un correo electrónico indicando que ha completado el registro y los cambios que se enviaron.